## Come pagare con Paypal

Dopo aver inserito gli articoli che desideri acquistare nel carrello clicca sull'icona del carrello posta in alto a destra.

|                                                                                                    | Contattaci  +39 0917862244                                                         |                                              | Blog                                     | Wishlist 2 Rosa Esci IT -       |                          |
|----------------------------------------------------------------------------------------------------|------------------------------------------------------------------------------------|----------------------------------------------|------------------------------------------|---------------------------------|--------------------------|
|                                                                                                    | HM                                                                                 |                                              |                                          | ۹<br>۲                          |                          |
|                                                                                                    | IL MIO FUORISTRADA ACCESSORI O                                                     | FF ROAD                                      | kit rialzo jimny si                      | uzuki +5cm step 2 (x ) C1100,00 | )                        |
|                                                                                                    | Suzuki Jeep Land Rover Ammortizzatori<br>Nissan Toyota Mitsubishi Fari e barre led | Tubi freni<br>Universali                     | Asfir prote<br>Cerchi Eve<br>Asfir prote | ricello                         |                          |
| and the second second second second second second second second second second second second second second second | Snorkel                                                                            | Johnny Joint                                 | Dragon W                                 |                                 |                          |
| A PART SALA                                                                                                    |                                                                                    | AT CO A                                      |                                          | Totale parziale: €1100,00       |                          |
|                                                                                                    | A CONSTRUCT                                                                        | Jeen                                         |                                          | DI SSIACHE                      | San San                  |
| Service More                                                                                                    | FAI SOGNARE LA TUA JEEP                                                            | A Manual                                     |                                          | TT DATABASE                     | TEMPEL CINE              |
| A DA CONTRACTOR                                                                                                  | / SCOPPLADESSO                                                                     |                                              |                                          | Star 4                          | MARCA STREAM             |
|                                                                                                    | NOWEN MESSAGE                                                                      |                                              |                                          | BIZ- EV                         | A A A                    |
|                                                                                                    |                                                                                    |                                              |                                          |                                 | L. WERLAND               |
|                                                                                                    | XARDON                                                                             |                                              |                                          | PAUSICAS                        | STATISTICS PARTICIPALITY |
| Made MA                                                                                                    | MAR 255 1                                                                          |                                              | 2700                                     |                                 |                          |
|                                                                                                    |                                                                                    |                                              |                                          |                                 |                          |
|                                                                                                    | OFF ROAD, ACCESSO                                                                  |                                              | DA MADE IN ITA                           | LY                              |                          |
|                                                                                                    | ,,,                                                                                |                                              |                                          |                                 |                          |
|                                                                                                    | Benvenuti in HM4X4, il negozio online dedi                                         | cato all'off road in cui acquista            | are gli accessori fuoristrada 4x4 r      | nade in Italy ed i ricambi      |                          |
|                                                                                                    | fuoristrada da montare nel vostro veicolo off                                      | road per divertirvi in sicurezza.            |                                          |                                 | Invia messaggio          |
| Incoricci tutti i dai                                                                                            | ti richiacti a calaziana                                                           | como motod                                   | a di nagamante                           | "DovDol pro"                    |                          |
|                                                                                                    |                                                                                    |                                              | o ui pagamento                           | , rayraipio.                    |                          |
|                                                                                                    | V Spedisci allo stesso indirizzo                                                   |                                              |                                          |                                 |                          |
|                                                                                                    |                                                                                    |                                              |                                          |                                 |                          |
|                                                                                                    | METODO DI SPEDIZIO                                                                 | ONE                                          | ATTRIBUTI DI                             | CASSA                           |                          |
|                                                                                                    | ● UPS standard (€30,00)                                                            |                                              |                                          |                                 |                          |
|                                                                                                    |                                                                                    |                                              | lotale parziale:                         | €1100,00                        |                          |
|                                                                                                    | MODALITÀ DI PAGAME                                                                 | ENTO                                         | pedizione:                               | (UPS standard) €30,00           |                          |
|                                                                                                    |                                                                                    |                                              | lotale:                                  | €1130,00                        |                          |
|                                                                                                    | Utilizza i punti fedeltà, 2150 punti fedeltà (€21                                  | ,50) disponibili                             | Juadagnerai:                             | 1129 punti                      |                          |
|                                                                                                    | Contrassegno (€33,00)                                                              | [                                            | Accetta termini e condizioni prima o     | li procedere (leggi)            |                          |
|                                                                                                    | PayPal   PayPal Pro                                                                |                                              | CONFERMA E                               | PROCEDI ALL'ACQUISTO            |                          |
|                                                                                                    | Bonifico o Postepay                                                                |                                              |                                          |                                 |                          |
|                                                                                                    | You will be redirected to PayPal site to complet                                   | e the order.                                 |                                          |                                 |                          |
|                                                                                                    |                                                                                    |                                              |                                          |                                 |                          |
|                                                                                                    |                                                                                    |                                              |                                          |                                 |                          |
|                                                                                                    |                                                                                    | Information:                                 |                                          |                                 |                          |
|                                                                                                    |                                                                                    | Chi siamo                                    | FAO                                      | Account<br>Mio Account          |                          |
|                                                                                                    | Vendita on line di accessori per<br>fuoristrada. Produzione italiana per           | Termini e condizioni<br>Spedizioni e recessi | Centri assistenza<br>Invia una foto      | Esci<br>Carrello                | Invia messaggio          |
|                                                                                                    | NUMBER 2007 Downer Allocan a Townera                                               |                                              |                                          |                                 |                          |

Accetta i termini e condizioni e clicca su "conferma e procedi all'acquisto".

| Encle Spedisci allo stesso indirizzo METODO DI SPEDIZ                                                                | lione                                                                            | ATTRIBUTI DI CASS/                                    | Ą                                                    |  |
|----------------------------------------------------------------------------------------------------|----------------------------------------------------------------------------------|-------------------------------------------------------|------------------------------------------------------|--|
| UPS standard (630,00)      MODALITÀ DI PAGAN     Utilizza i punti fedelta, 2150 punti fedelta (                      | MENTO Totale<br>Spedia<br>Tota<br>22150) disponibili                             | parziale:<br>ione: (UPS st.<br><b>Ile:</b><br>gneral: | €1100,00<br>andard) €30,00<br>€1130,00<br>1129 punti |  |
| Contrassegno (€33.00)  PayPai Pro  PayPai Pro  Do Bonifico o Postepay  You will be redirected to PayPai site to comp | lete the order.                                                                  | Etta termini e condizioni prima di proceder           | re (reggi)<br>ALL'ACQUISTO                           |  |
| Vendia on line di accessori per<br>Associate il Brodi sociate il licen ane                                           | <b>Informazioni</b><br>Chi siamo<br>Termini e condizioni<br>Snedizioni e recessi | HM4X4<br>FAQ<br>Centri assistenza<br>Invia una foto   | Account<br>Mio Account<br>Esci<br>Carrello           |  |

Verrai reindirizzato sul sito PayPal.

Avrai due possibilità:

-Se hai già attivo un account PayPal dovrai cliccare su "paga con PayPal"

-Se vuoi pagare senza creare un account PayPal e quindi utilizzare direttamente una carta di credito o una prepagata, dovrai inserire i dati richiesti negli appositi campi e finalizzare l'acquisto cliccando su "paga adesso".

|                            |                                                                 |                  | Italiano |
|----------------------------|-----------------------------------------------------------------|------------------|----------|
| Scegli un metodo di pagame | into                                                            | Riepilogo ordine |          |
| > Paga con il conto PayPal |                                                                 | Totale parziale  | 0.01     |
|                            |                                                                 | Totale (EUR)     | 0.01     |
| PayPal                     | li metodo rapido, affidabile e innovativo per inviare pagamenti |                  |          |
| C                          | PAGA - PayPal                                                   |                  |          |
| Paga con una carta         |                                                                 |                  |          |
|                            |                                                                 |                  |          |
| Tipi di pagamento          | VISA Visa/Postepay MasterCard                                   |                  |          |
| (                          | Carta Aura                                                      |                  |          |
|                            | Carta Prepagata<br>PayPal                                       |                  |          |
| Numero di carta            |                                                                 |                  |          |
| Data di scadeno            | aa                                                              |                  |          |
| 001                        |                                                                 |                  |          |
| Di cosa si tratta?         |                                                                 |                  |          |
| Mana                       | Dati di fatturazione                                            |                  |          |
| Nome                       |                                                                 |                  |          |
| Cognome                    |                                                                 |                  |          |
| Paese                      | Seleziona 🗘                                                     |                  |          |
| Indirizzo                  |                                                                 |                  |          |
| CAP                        |                                                                 |                  |          |
| Cita                       |                                                                 |                  |          |
| Provincia                  | Select 0                                                        |                  |          |
| Numero di telefono         |                                                                 |                  |          |
| Indirizzo email            | infol@hm4x4.com                                                 |                  |          |

| Paga con una carta       |                              |
|--------------------------|------------------------------|
| Tipi di pagamento        | VISA VisaPostepay MasterCard |
|                          | Carta Aura                   |
|                          | Carta Prepagata<br>PayPal    |
| Numero di carta          |                              |
| Data di scadenza         | mm aa                        |
| CVV<br>Di cora si trata? |                              |
|                          | Dati di fatturazione         |
| Nome                     |                              |
| Cognome                  |                              |
| Paese                    | Seleziona 🗘                  |
| Indirizzo                |                              |
| CAP                      |                              |
| Città                    |                              |
| Provincia                | Select \$                    |
| Numero di telefono       |                              |
| Indirizzo email          | info@hm4x4.com               |
|                          | Indirizzo di spedizione      |
|                          | OUguale all'indrizzone       |
| (                        | Paga adesso.                 |
|                          |                              |
|                          | Pagamenti sicuri con PayPal  |
|                          |                              |

Se hai un account PayPal attivo e hai cliccato su "paga con PayPal", verrai reindirizzato alla pagina di accesso. Cliccando su "accedi" potrai inserire username e password del tuo account PayPal e finalizzare il pagamento.

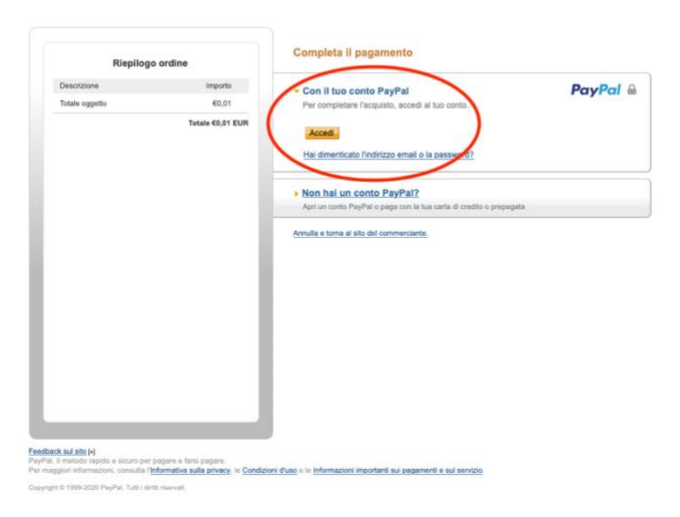

Al termine di entrambe le procedure il sito di PayPal ti reindirizzerà automaticamente al nostro.